# Bybit 口座開設方法

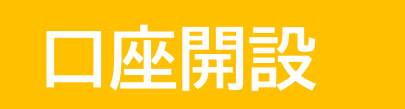

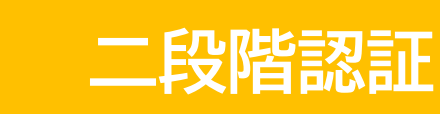

※必ず Google の二段階認証まで 完了させてください

+

#### メールアドレスとパスワードを入力し 規約の同意にチェックを入れて登録をタップ

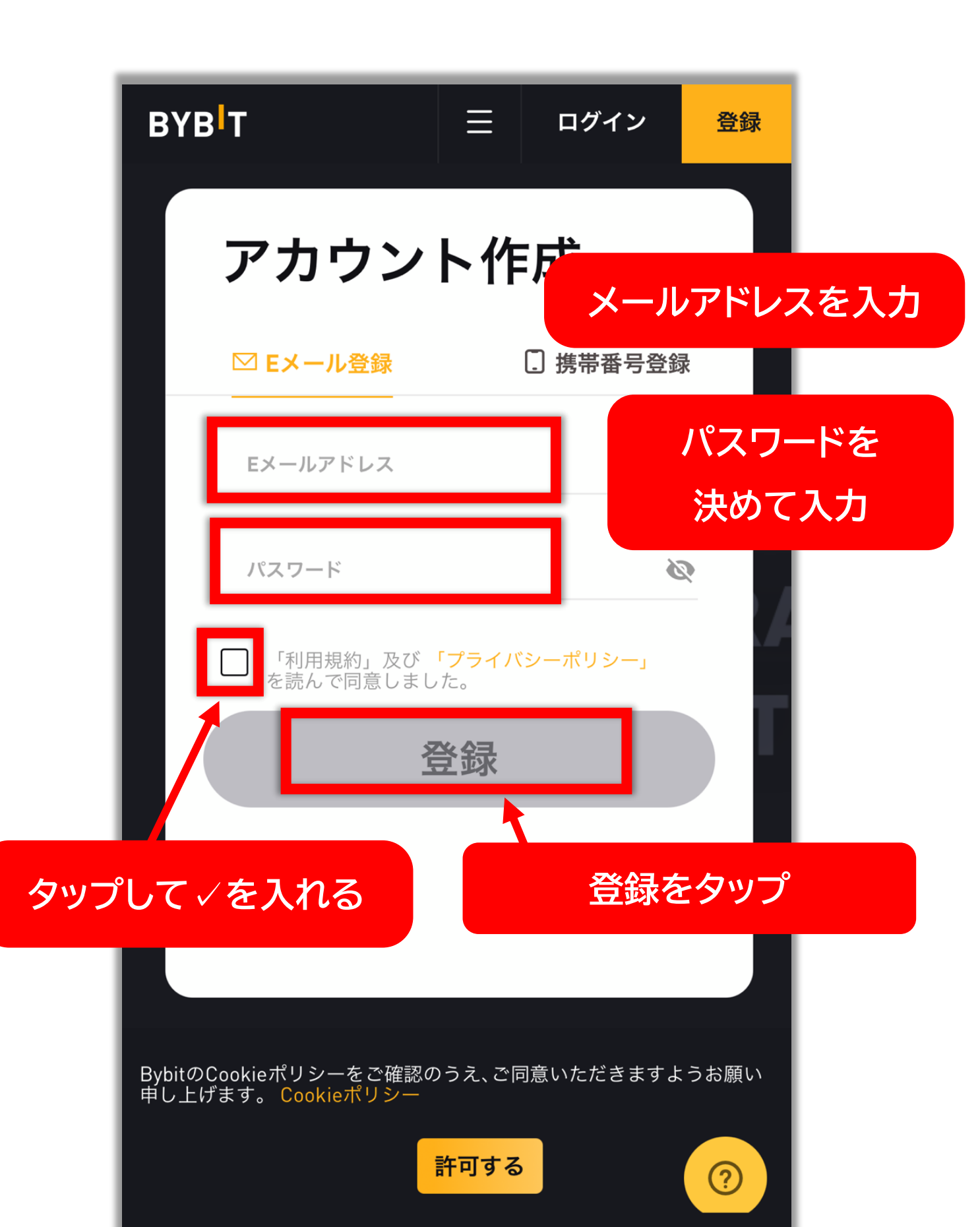

#### いいえをタップ

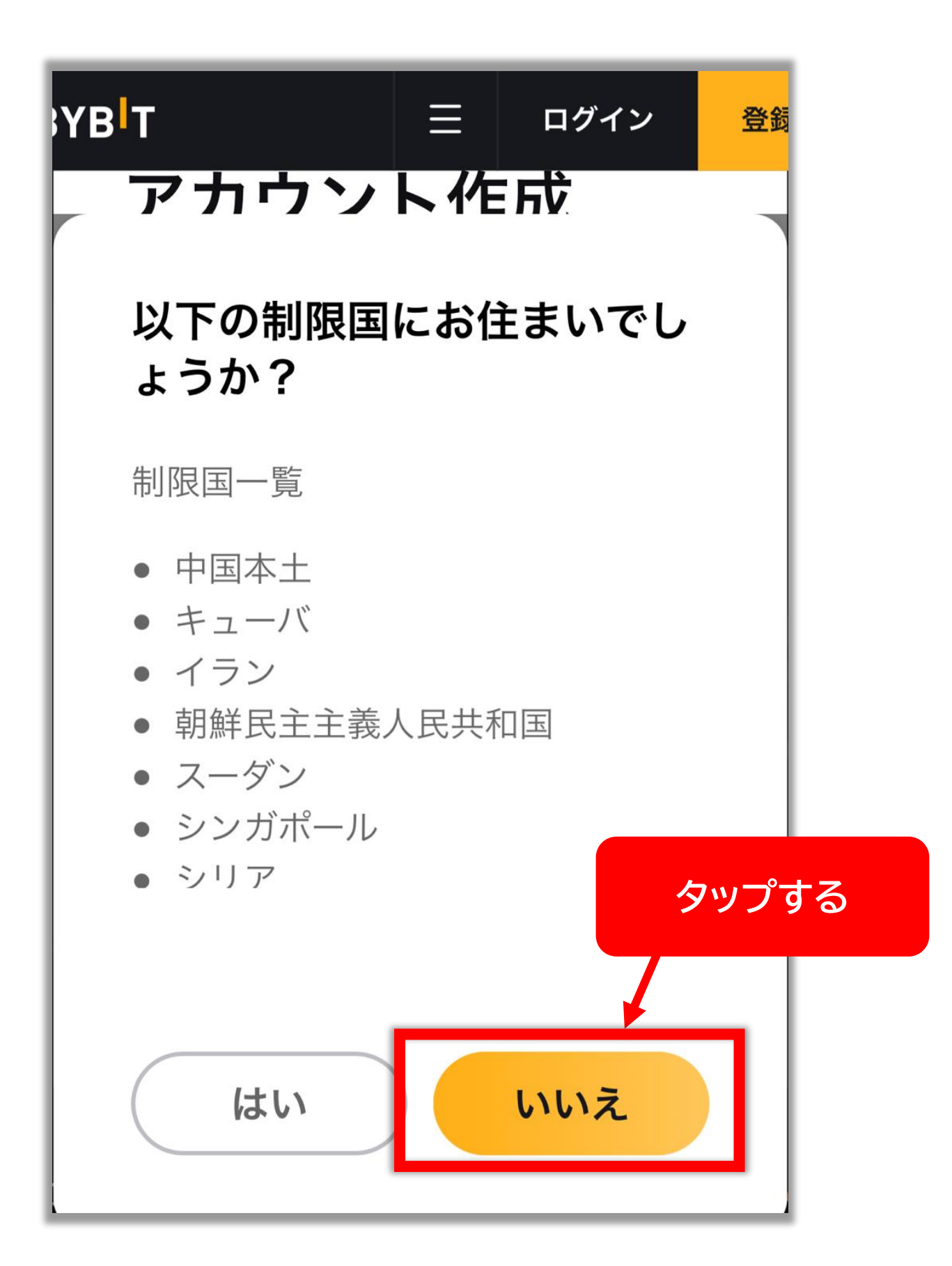

#### 登録したメールアドレスに送られてくる 認証コードを入力して登録完了をタップ

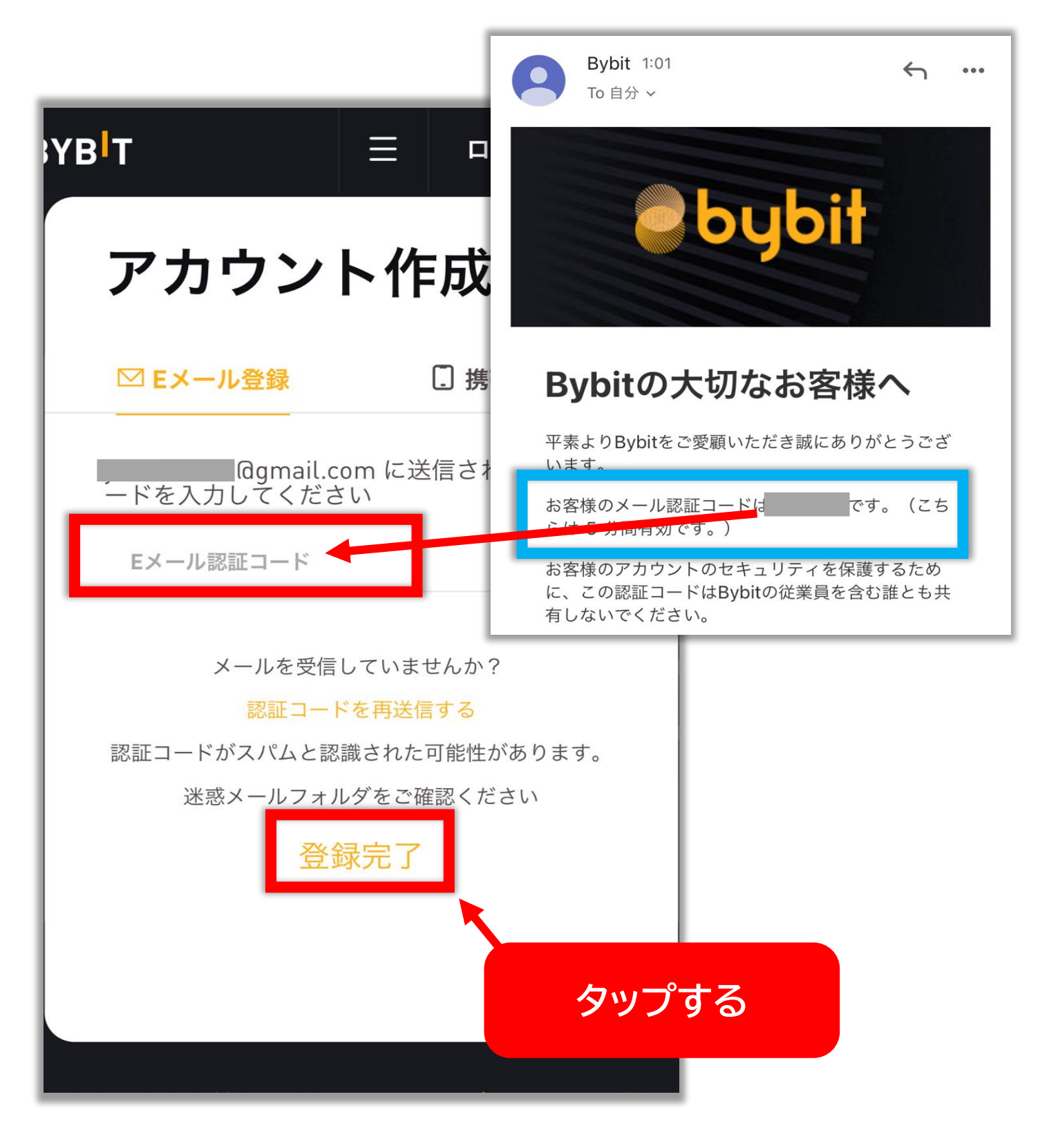

<mark>アカウント&セキュリティ</mark>をタップ

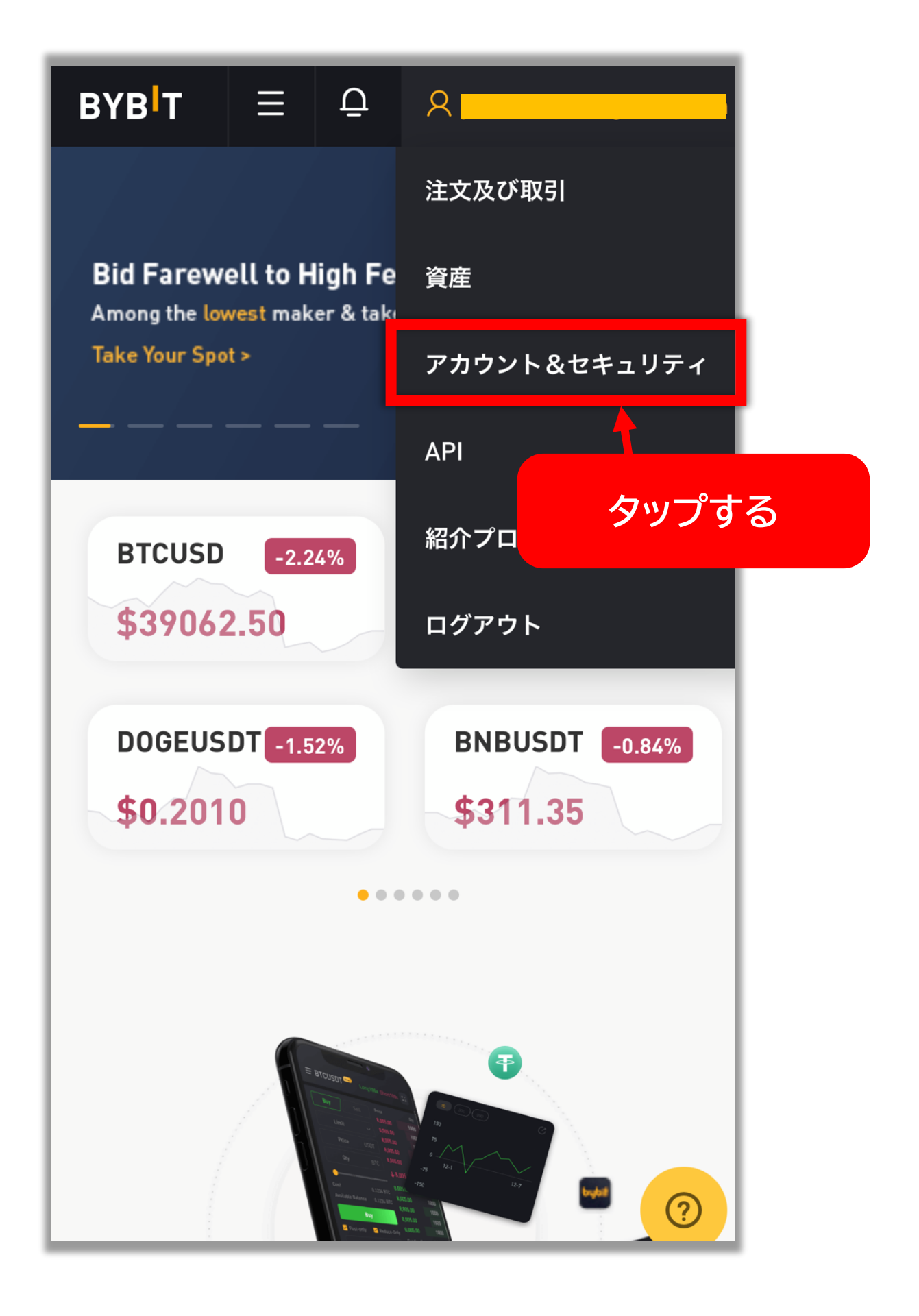

#### 画面をスクロールし Google 認証の設定ボタンをタップ

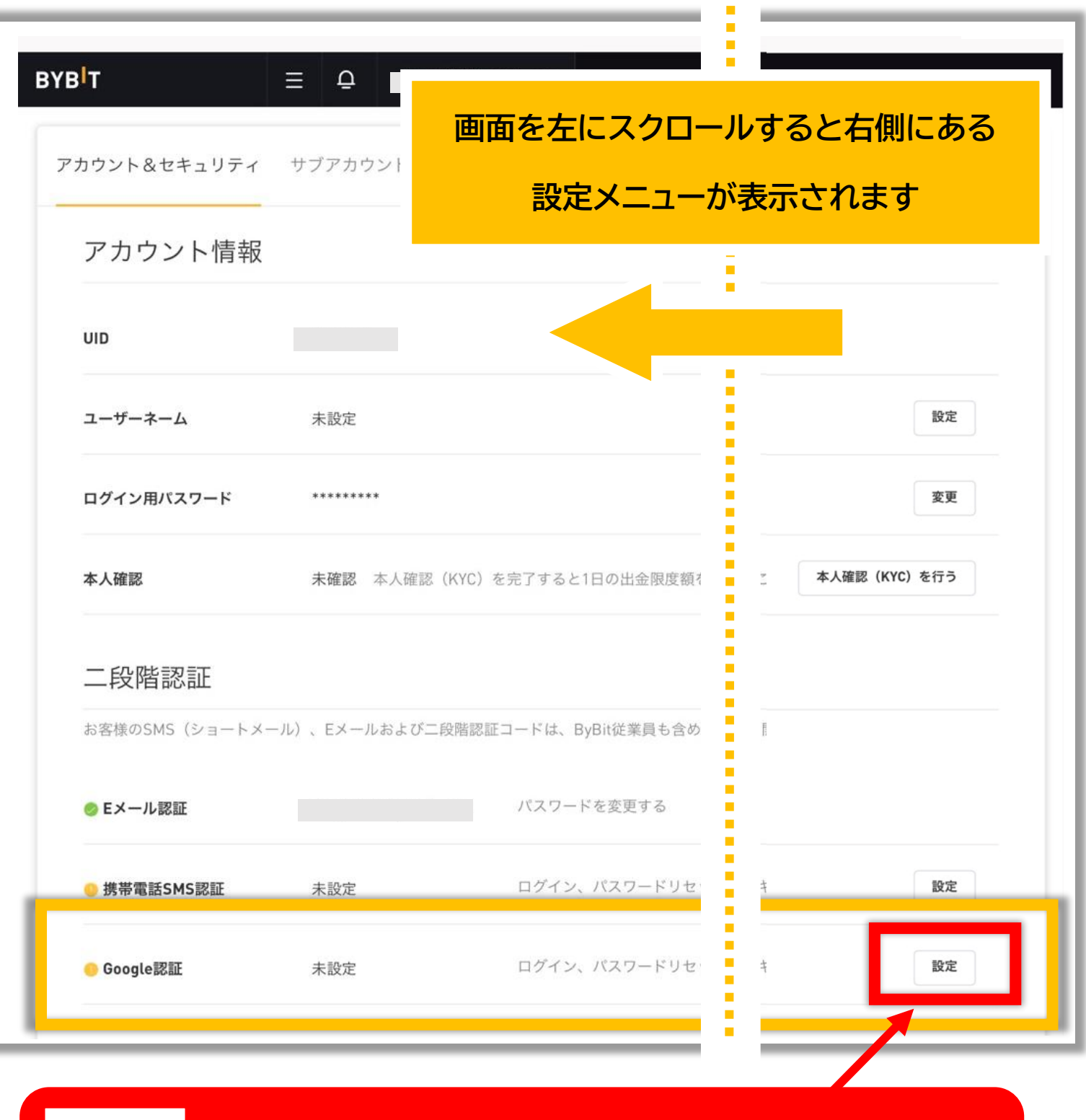

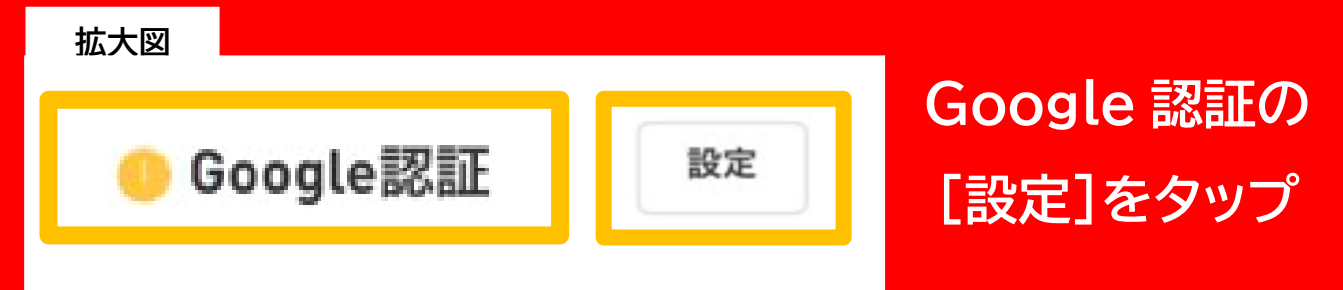

### 登録したメールアドレスに届く 認証コードを入力して「確定」をタップする

|              | Bybit 1:01<br>To 自分 ~         | ∽<br>ybił     |                                           |
|--------------|-------------------------------|---------------|-------------------------------------------|
|              | Bybitの大切                      | なお客様へ         |                                           |
|              | 平素よりBybitをご愛顧い;<br>います。       | ただき誠にありがとうごさ  | Lu La La La La La La La La La La La La La |
|              | お客様のメール認証コード<br>らは 5 分間有効です。) | 「は」 です。(こち    | 5                                         |
|              | お客様のアカウントのセキ                  | - ユリティを保護するため |                                           |
|              | 認証コードを入                       | <b>カ</b>      |                                           |
| Google二段階認証。 |                               |               | ×                                         |
|              | 送信された認証コードを大力してください           | ードを送信する       | タップする                                     |
|              |                               |               | キャンセル 着定                                  |

# 表示された画像のパズルを ボタンを動かしてはめ込む

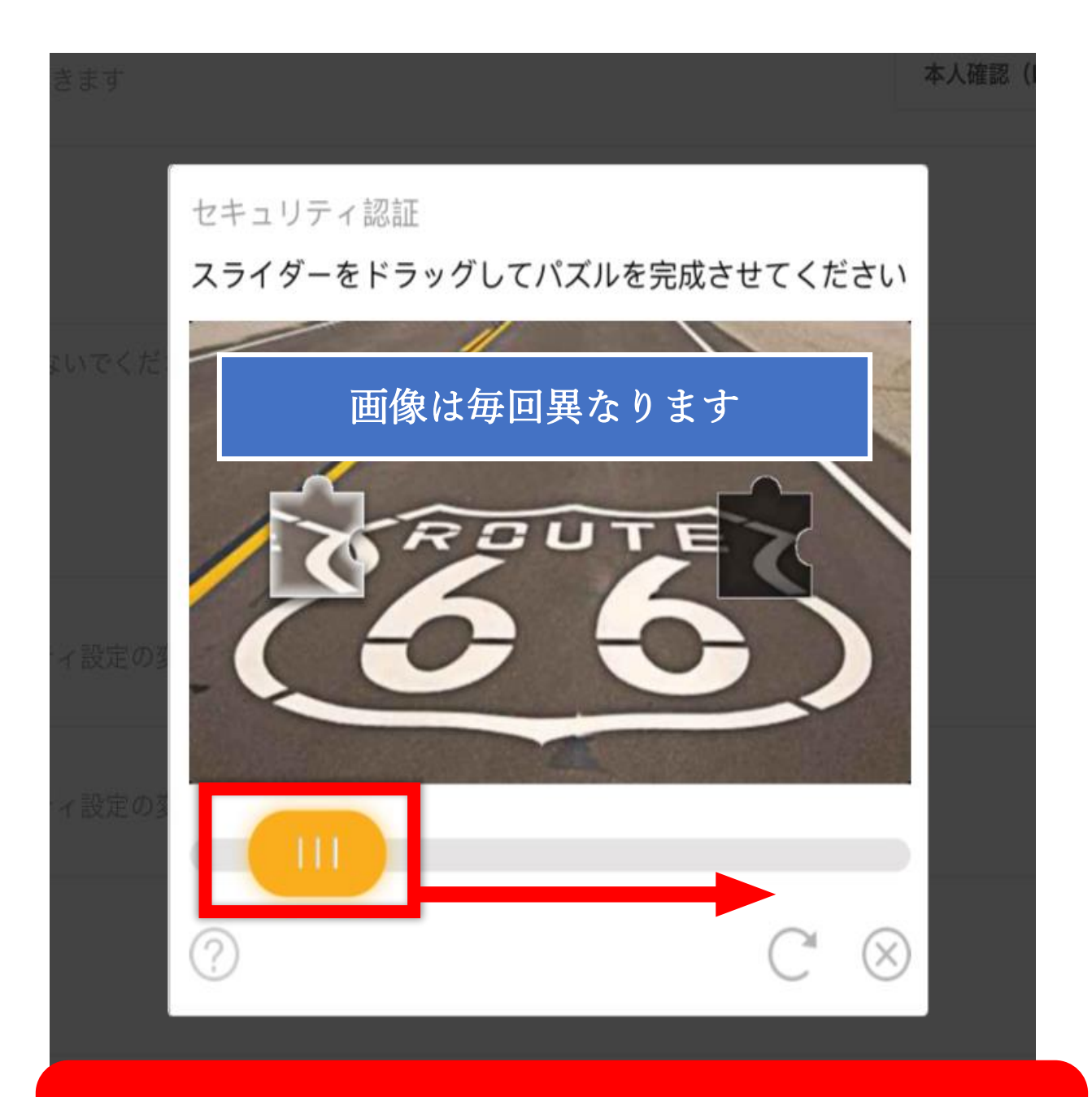

#### 右にドラッグしてパズルをはめ込む

# このような画面に切り替わるので 次のページのボタンから Google 認証システムアプリを インストールする ※インストール方法は次のページに記載

| Google二段階認証を設定して下さい                                                                                                    | ×      |
|----------------------------------------------------------------------------------------------------|--------|
| 1.Google 認証システムをダウンロード Android / iOS<br>Google認証システムをApp store または Google Playからダウンロードします。                                                            |        |
| 「Google認証システム」を検索しアプリをダウンロードしてください                                                                                                    |        |
| 2. キーコードをGoogle2段階認証します。キーコードは保管してください。                                                                                                    |        |
| Google 認証システムを開き、下記のQRコードをスキャンまたはキーコードを入力しトークンを有効にしてください。<br>キーコードは携帯電話を変更または紛失した場合に、Google 2段階認証を復元する為に使用します。キーコードはGoogle 2段階認証を<br>に安全な場所に保管してください。 | 有効化する前 |
|                                                                                                    |        |
|                                                                                                    |        |
| 3. Google二段階認証を設定して下さい                                                                                                    |        |
| Google二段階認証コードを入力してください<br>Google二段階認証が使用できませんか?                                                                                                    |        |
| キャンセル                                                                                                    | 確定     |

# 以下のボタンから <mark>Google 認証システム</mark> アプリを インストールする

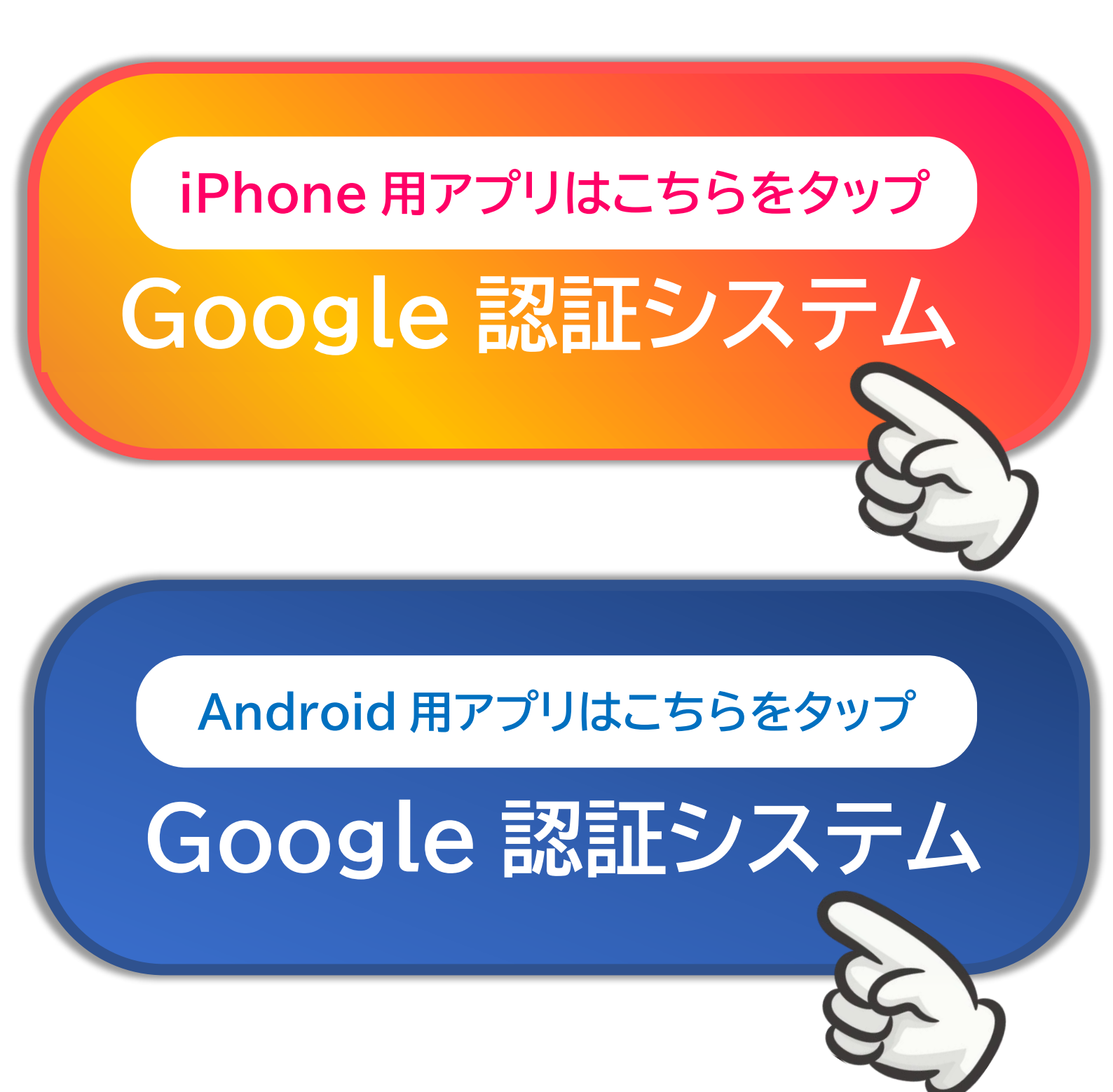

# インストールが完了したらアプリを開き 「セットアップキーを入力」をタップする

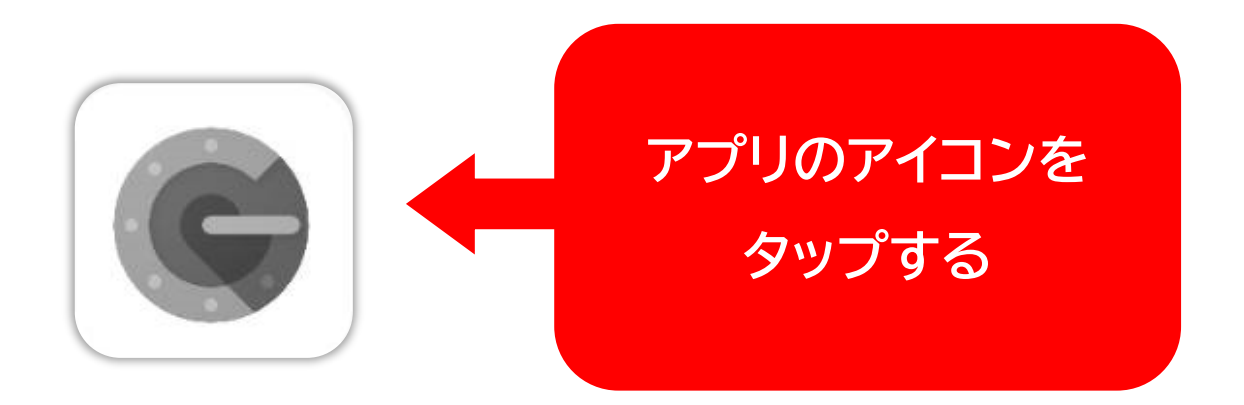

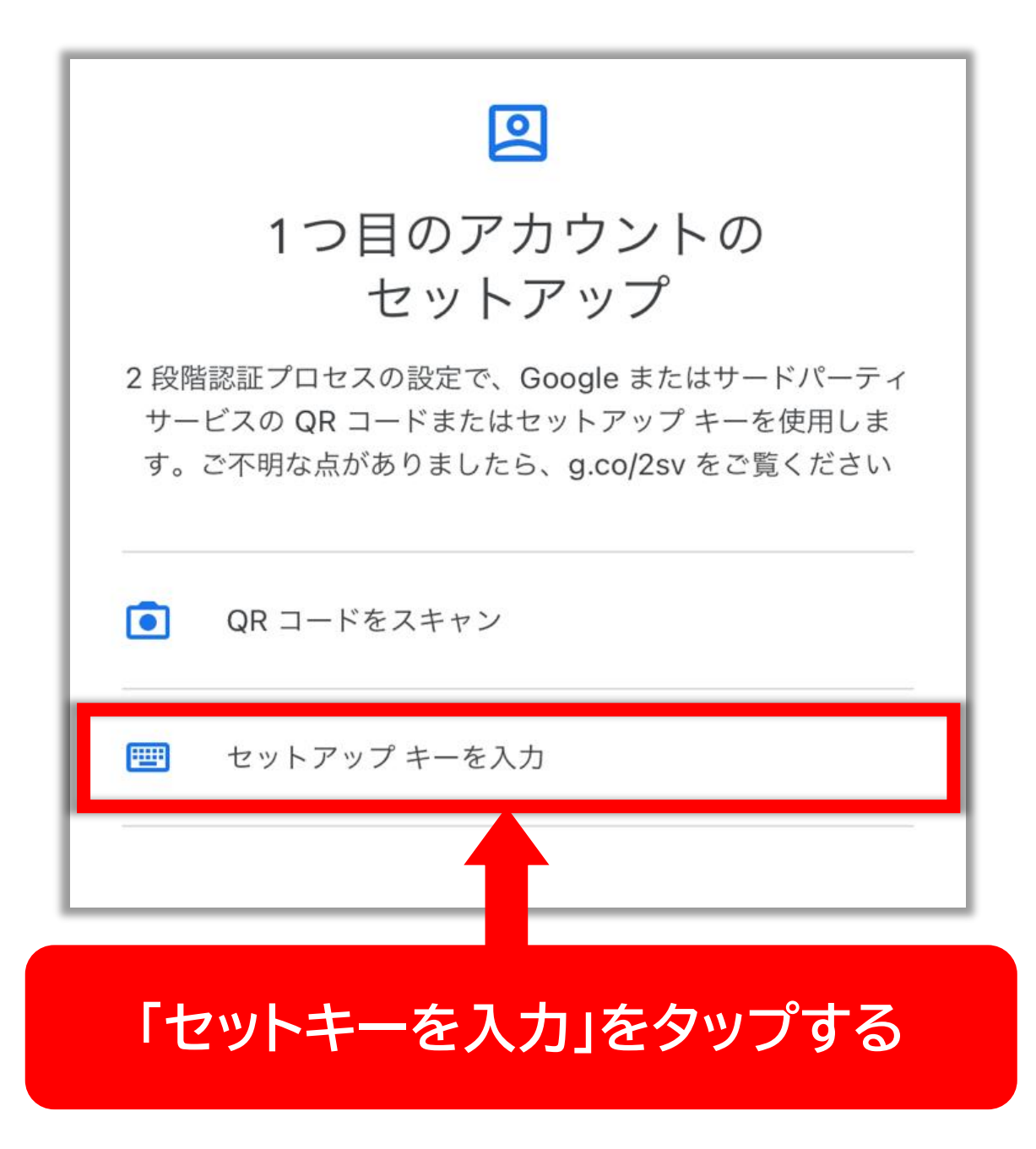

# 「アカウント」にメールアドレスを入力し 「キー」に <mark>Bybit のキーコード</mark>を貼り付ける

| 登録したメールアドレスを入力                                                                                                    |
|----------------------------------------------------------------------------------------------------|
| アカウント                                                                                                    |
| +-                                                                                                    |
| Bybitの画面に表示されている<br>キーコードをコピーして貼り付ける                                                                                                    |
| キーコードを Bybit の画面からコピーしてくる                                                                                                    |
| タップする                                                                                                    |
| 英数字の文字列 Image: Comparison of the second second secon |

#### 表示される認証コードを Bybit の認証画面に入力して確定をタップ

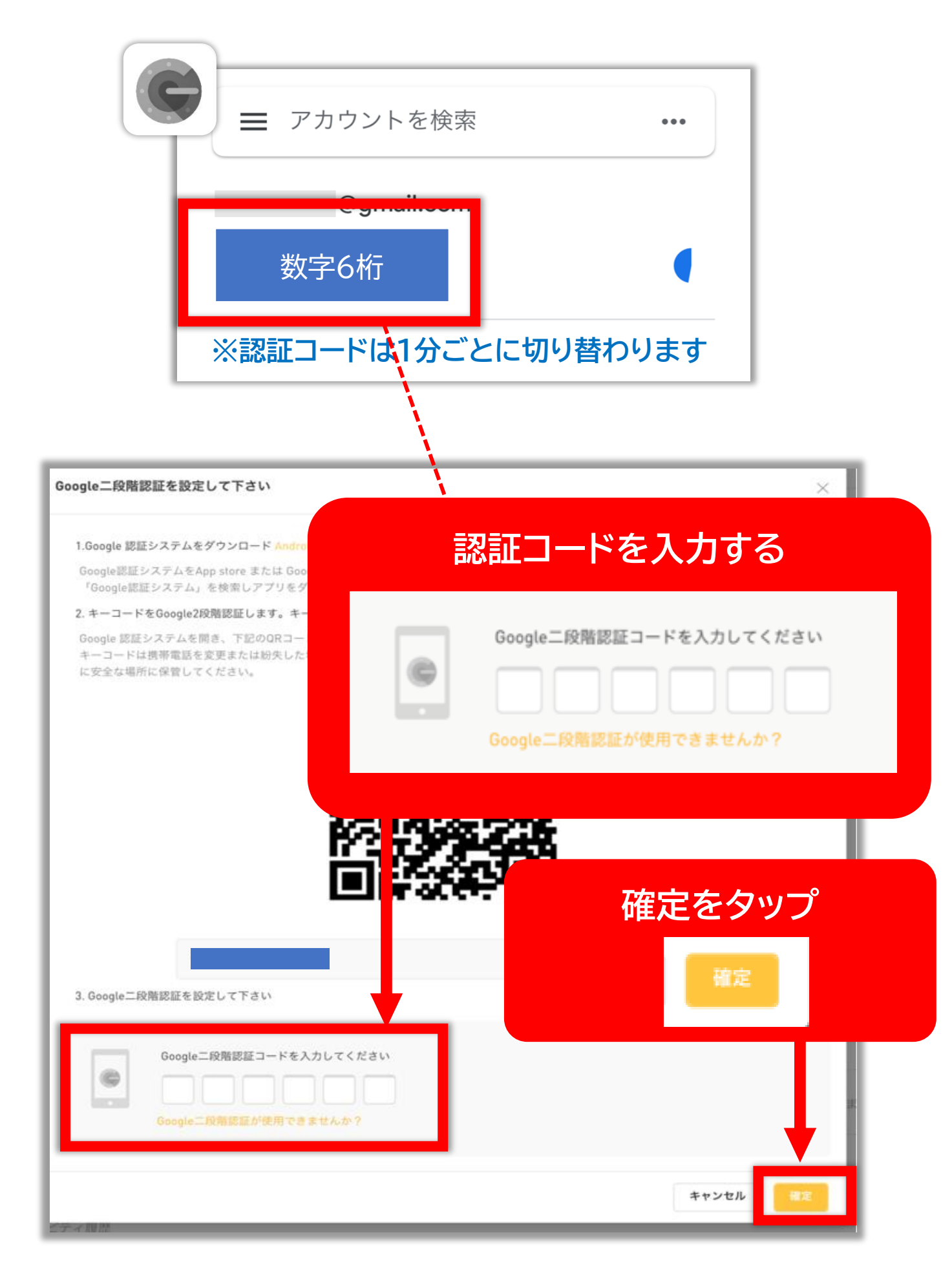

# Google 認証の横の●が 緑色になっているのを確認する

| ′В <sup>I</sup> Т ≡ ♀ | ପ୍ରgmail.com                             |                                  |  |  |
|-----------------------|------------------------------------------|----------------------------------|--|--|
| アカウント&セキュリティ          | サブアカウント API管理                            | 1 設定                             |  |  |
| アカウント情報               |                                          |                                  |  |  |
| UID                   |                                          |                                  |  |  |
| ユーザーネーム               | 未設定                                      |                                  |  |  |
| ログイン用パスワード            | *****                                    |                                  |  |  |
| 本人確認                  | 未確認 本人確認 (KYC) を完了すると1日の出金限度額を増やすことができます |                                  |  |  |
| 二段階認証                 |                                          |                                  |  |  |
| お客様のSMS(ショート)         | <ール)、Eメールおよび二段階認証                        | コードは、ByBit従業員も含め、誰にも開示しないでください。  |  |  |
| 🤣 Eメール認証              | Igmail.com                               | バスワードを変更する                       |  |  |
| 🧿 携帯電話SMS認証           | 未設定                                      | ログイン、パスワードリセット、セキュリティ設定の変更に使用し   |  |  |
| ⊘ Google認証            | 設定                                       | ログイン、パスワードリセット、セキュリティ設定の変更やAPI管理 |  |  |
|                       |                                          |                                  |  |  |
|                       |                                          | <b>&gt; -</b> ¬¬- <b>→</b> →     |  |  |
| 禄任                    | になってい                                    | たら認証完了✓                          |  |  |
|                       |                                          |                                  |  |  |
| 払入凶                   |                                          |                                  |  |  |
|                       |                                          |                                  |  |  |
| 🥏 Google認証            |                                          |                                  |  |  |
|                       |                                          |                                  |  |  |
|                       |                                          |                                  |  |  |

# Bybit 口座開設方法

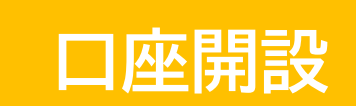

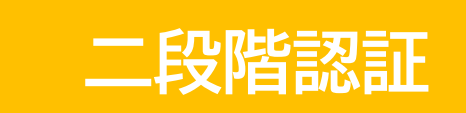

# はこれで完了です!

+